## GUIDA AL CARICAMENTO DELLE ATTIVITA' FORMATIVE E LE PARTECIPAZIONI E-LEARNING SULLA PIATTAFORMA DELLA FORMAZIONE CONTINUA OBBLIGATORIA

Per accedere alla piattaforma riferirsi alla <u>Guida per i Consulenti in possesso delle credenziali di accesso al sito del</u> <u>CNO</u>

Per coloro che non hanno ancora un account possono procedere alla richiesta tramite la <u>Guida per i</u> <u>Consulenti NON IN POSSESSO delle credenziali di accesso al sito del CNO</u>

Per caricare un'attività formativa cliccare sul menù "Attività Formative\Carica attività formativa"

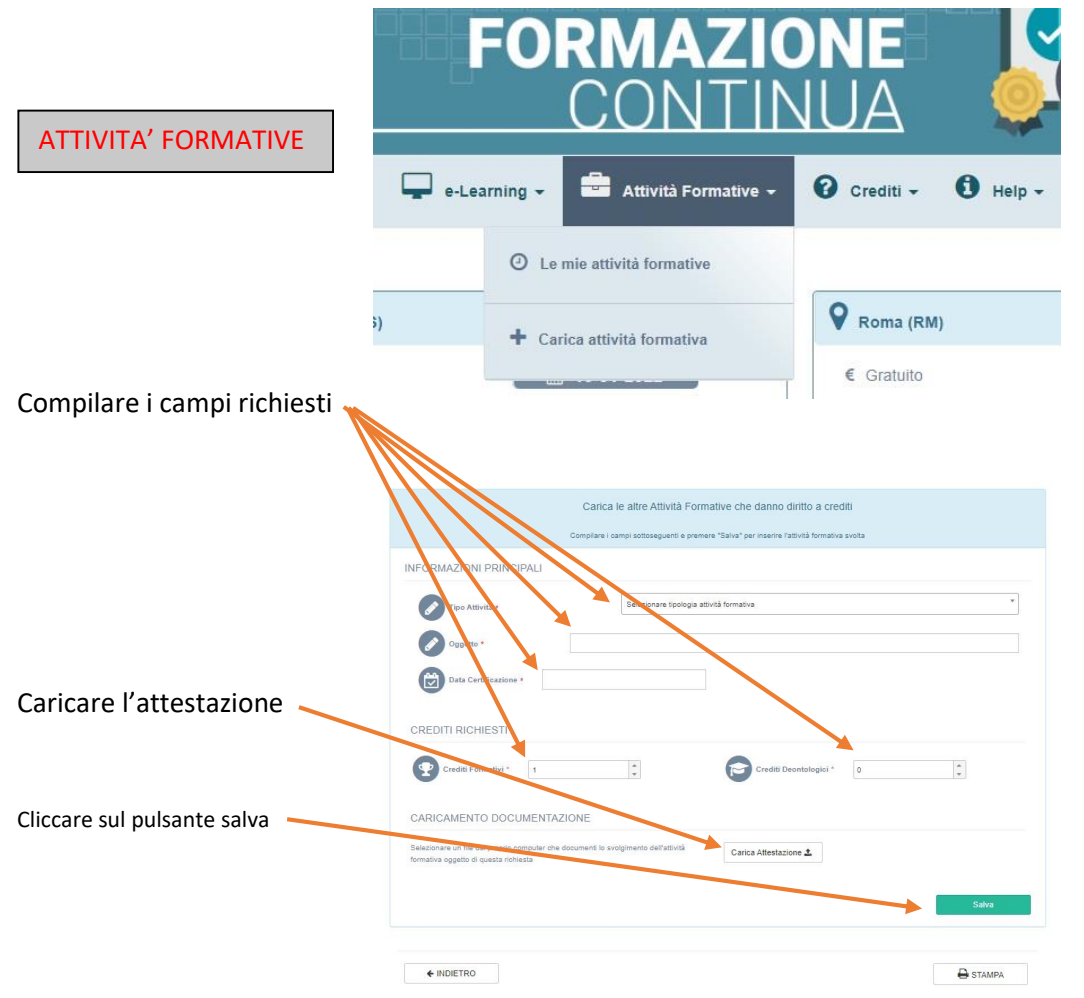

Per caricare una partecipazione e-learning cliccare sul menù "e-Learning\Carica Partecipazione"

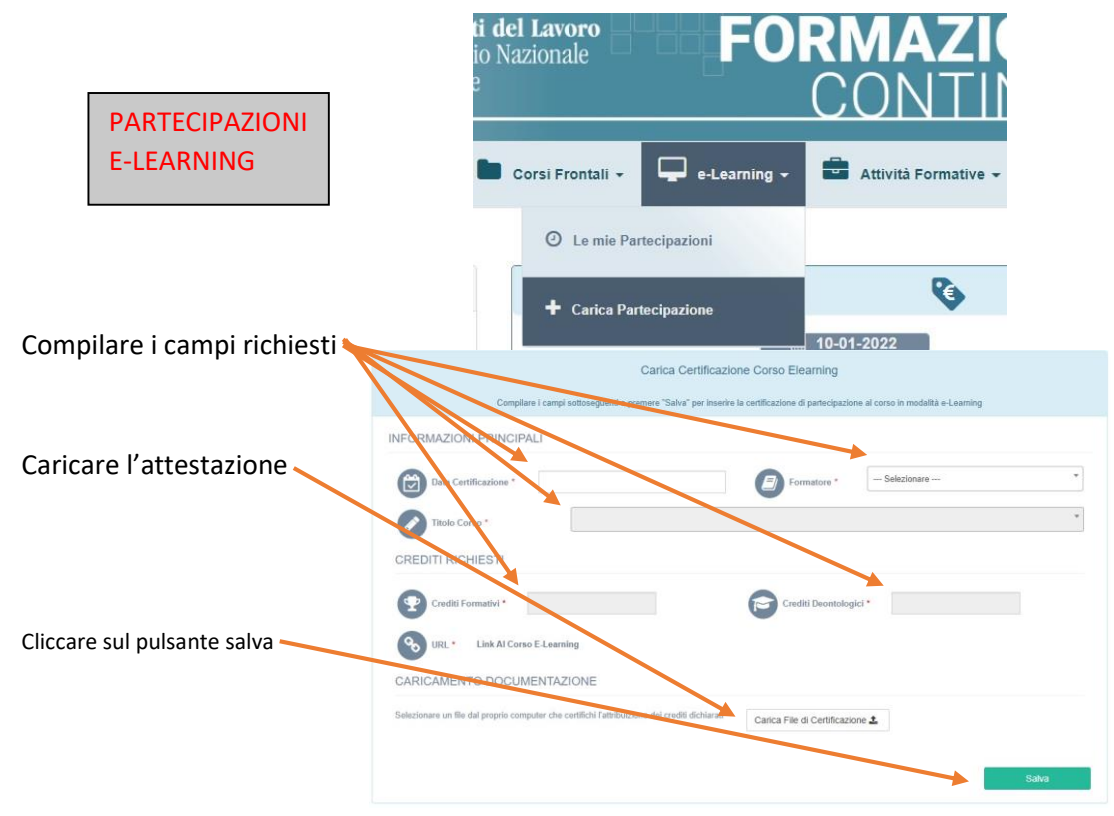